## 技術ノート KGTN 2010032403

## 現象

クライアントプリンタを Universal Driver (ユニバーサルプリンタドライバ) から Native Driver (通常のプリンタド ライバ) に戻したい.

## 説 明

サーバ側で以下の設定を行います.

- 1) クラスタマネージャを開きます.
- 2) Tools → Server Options → Client Access  $\varepsilon$ 開きます.
- 3) Printers にチェックを入れます(通常はチェックが入っています).
- 4) Driver sources の中の Windows folder と Clients にチェックを入れます.
- 5) 上記 4 以外のチェック (Universal Driver, Driver server, Custom) をすべて外します.
- 6) "**OK**" ボタンをクリックします.

| Server Options                |                              | ? ×           |
|-------------------------------|------------------------------|---------------|
| Security                      | Log                          | General       |
| Session Startup               | Session Shutdown             | Client Access |
| Allow access to the following | ng client resources:         |               |
| Clipboard                     |                              |               |
| □ <u>S</u> ound               |                              |               |
| Drives                        |                              |               |
| Hid <u>e</u> :                |                              |               |
| 🕫 Assign consecutiv           | ve letters starting at: 🕅 💌  |               |
| C Increment by:               | 12 🚑 Jetters                 |               |
| Printers                      |                              |               |
| Cache client print            | ters                         |               |
| Driver sources                |                              |               |
| 🔲 Universal Driv              | er 🔲 Use as <u>f</u> allback |               |
| ✓ Windows folder              | eg                           |               |
| Driver server:                |                              |               |
| ✓ Clie <u>n</u> ts            | <i></i>                      |               |
| Custom (Have                  | Disk)                        |               |
|                               |                              |               |
|                               | OK                           |               |
|                               |                              |               |

クライアント側で以下の設定を行います.

- エクスプローラーで C:¥Documents and Settings¥Administrator¥Local Settings¥Application Data を 開きます. Administrator 以外のユーザの場合は C:¥Documents and Settings¥〈ユーザ名〉¥Local Settings¥Application Data を開いて下さい.
- 2) ファイル print.ini を削除します.
- 3) 印刷に使用するプリンタを通常に使うプリンタ (つまりデフォルトプリンタ) に設定します.
- 4) GG サーバにログオンし、印刷が正常に行われることを確認します.

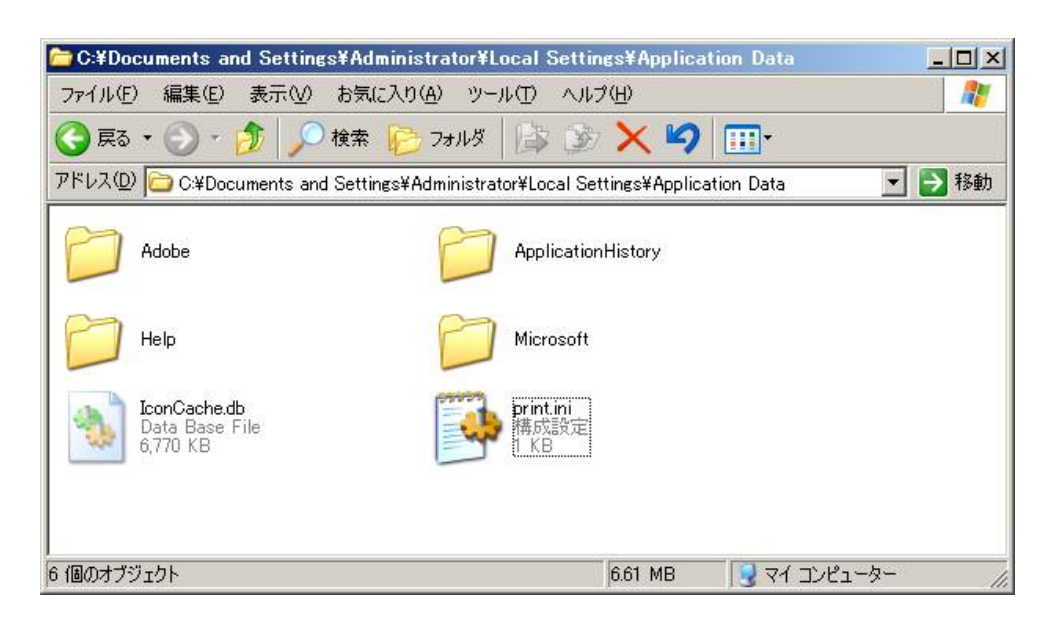

Last reviewed: Aug 17, 2020 Status: DRAFT Ref: NONE Copyright © 2010 kitASP Corporation